# PORTAL DO **Sócio**

- 1 Acesse: www.pic-clube.com.br
- 2 Clique no botão de Portal do Sócio:

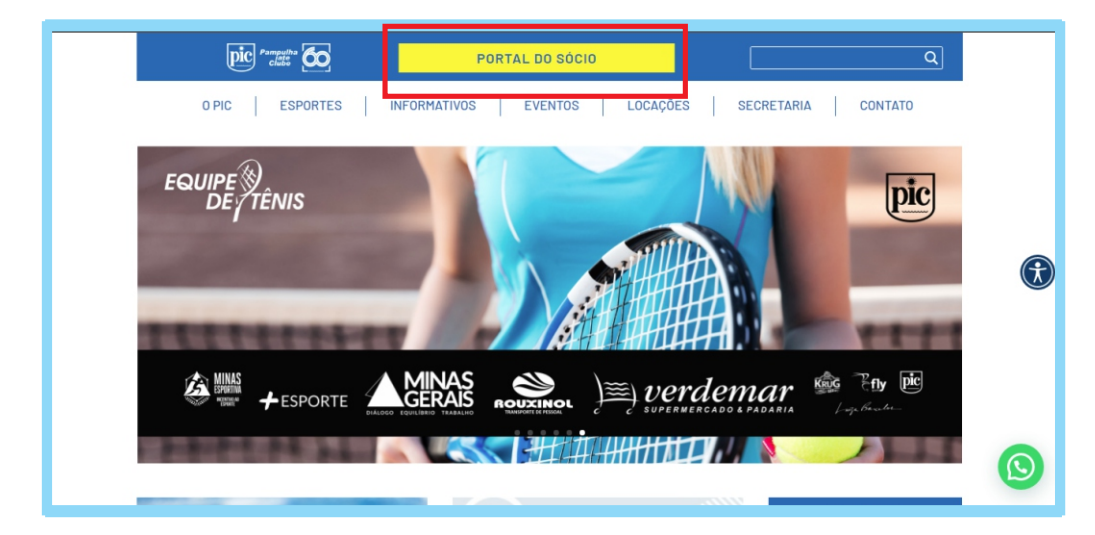

**3** - Ao clicar, você será direcionado a essa página onde deverá cadastrar uma senha de acesso.

| pic 📌 🛛 🖻 🖉                                                                                                    | Sigi kan sinda zo<br>Portal                                                                                                    |
|----------------------------------------------------------------------------------------------------|----------------------------------------------------------------------------------------------------|
| Entrar<br>Entre em sua conta no Portal                                                                                                |                                                                                                    |
| Para lar acesar o portal é necessário informar seu título e sua ser<br>cadasto informando seu título e atoma dados de continacião ele | nha de 4 números, se você não possui senha é necessário realizar seu<br>nosi                                                               |
| Acesse seu portal<br>Tituo<br>Prossegur                                                                                               | Não possui senha ?<br>1º intorne seu titulo<br>2º intorne seus dados de continuação pessoal<br>3º Cadastrar senha<br>Cadastrar senha       |
| Se você já tem cadastro neste portal, basta<br>informar o numero de sua cota sem o digito<br>e em seguida sua senha de O4 dígitos.    | Se você ainda não tem cadastro neste portal,<br>basta clicar em cadastrar senha. Apenas o sócio<br>titular consegue se cadastrar no Portal |

**OBS** - A senha utilizada no Portal não é a mesma de consumo, por isso é necessário cadastrar uma nova senha. Sugerimos que seja diferente da de consumo. Esta senha também é de 4 dígitos.

| pic 🔁 🛛 🖻                                                                                                    | Sigi kan wada ao<br>Portal                                                    |
|----------------------------------------------------------------------------------------------------|-------------------------------------------------------------------------------|
| Entrar<br>Entre em sua conta no Portal                                                                                                   |                                                                               |
| Para ter acessar o portal é necessário informar seu título e sua ser<br>cadastro informando seu título e alguns dados de confirmação pes | nha de 4 números, se você não possui senha é necessário realizar seu<br>so    |
| Acesse seu portal                                                                                                    | Novo cadastro                                                                 |
| Titulo:                                                                                                    | Thio                                                                          |
| Prosseguir                                                                                                    | Proseguir Voltar                                                              |
|                                                                                                    |                                                                               |
|                                                                                                    |                                                                               |
|                                                                                                    | Para começar o cadastro, informe o número da<br>sua cota sem os dígitos OO.   |
|                                                                                                    |                                                                               |
| Pic - Pamputha late Clube<br>RUA ILHA GRANDE: nº 555 - PAMPULHA - BELO HORIZONTEM                                                        | Secretaria PC una valução<br>IG - CEP 31555-030 (311) 3516-8282 😭 MultiClubes |

| pic ?                                                                                                    |                                                            | Seja hem-vindo ao<br>Portal                        |
|----------------------------------------------------------------------------------------------------|------------------------------------------------------------|----------------------------------------------------|
| Entrar                                                                                                    |                                                            |                                                    |
| Entre em sua conta no Portal                                                                                                    |                                                            |                                                    |
| Para ter acessar o portal é necessário informar seu título e sua sen<br>cadastro informando seu título e alguns dados de confirmação pess | na de 4 números, se você não possui senha é necess<br>oal. | sário realizar seu                                 |
|                                                                                                    |                                                            |                                                    |
| Acesse seu portal                                                                                                    | Novo cadastro                                              | Para validar os seus                               |
| Título:                                                                                                    | Preencha os campos abaixo para criar a conta d<br>acesso:  | dados, será necessário<br>escolher o tipo de cota. |
| Prosseguir                                                                                                    | Tipo: COTA FAMILIAR                                        | 🔹 o título, o CPF e a sua                          |
|                                                                                                    | Título:                                                    | 🗸 🔹 data de nascimento.                            |
|                                                                                                    | CPF:                                                       |                                                    |
|                                                                                                    | Data nascimento:                                           |                                                    |
|                                                                                                    | Prosseguir Voltar                                          |                                                    |

Preenchendo corretamente os dados você conseguirá realizar seu cadastro. Caso ocorra erro, envie e-mail para <u>secretaria@pic-clube.com.br</u> para conferir se sua data de nascimento e CPF estão corretamente cadastrados no banco de dados do PIC.

| Entrar<br>Entre em sua conta no Portal                                                                                                    |                                                                                                    |
|----------------------------------------------------------------------------------------------------|----------------------------------------------------------------------------------------------------|
| Para ter acessar o portal é necessário informar seu título e sua senh<br>cadastro informando seu título e alguns dados de confirmação pesso | a de 4 números, se você não possui senha é necessário realizar seu<br>al.                                    |
| Acesse seu portal                                                                                                    | Novo cadastro                                                                                                |
| Titulo:                                                                                                    | Preencha os campos abaixo para criar a conta de acesso:                                                      |
| Senha:                                                                                                    | E-mail:                                                                                                    |
| Entrar                                                                                                    | Senha:                                                                                                    |
| Esqueceu sua senha?<br>Se você ja posui cadastro mas esqueceu sua<br>senha de acesso, clique no link acima.                                 | Contirmar senha                                                                                              |
|                                                                                                    |                                                                                                    |
|                                                                                                    | Após validar os dados, você precisará informar<br>seu e-mail e senha escolhida para finalizar o<br>cadastro. |

**OBS:** Você receberá no e-mail informado uma mensagem confirmando o cadastro e a senha.

**4** - Após o cadastro, você será direcionado para a tela abaixo e será necessário informar o número de sua cotae a senha que acabou de cadastrar para entrar no portal.

| pic 🤌 🛛 🖻                                                                                                    | Sign Jens vinds ao<br>Portal                                                                                     |
|----------------------------------------------------------------------------------------------------|----------------------------------------------------------------------------------------------------|
| Entrar<br>Entre em sua conta no Portal                                                                                                |                                                                                                    |
| Para ter acessar o forta é necessáro normar seu thúe e una<br>cadato homano seu thúr e signe dados de continação<br>Acesse seu portal | senha de 4 números, se vecê não possui senha é necessáno natizar seu<br>essoal<br>Não possui senha ?             |
| Tuor COTA FAMILIAR •<br>Thuir: •                                                                                                    | 1º Intorne seu tabuto<br>2º Intorne seu dados de continnação pessoal<br>3º Cadastre sua senha<br>Cadastrar senha |
| Entrar Votar<br>Esquecta yasa esti a<br>Servode ji possul cadante man engueren sua<br>sentia da aresto, cique no lan uncima           |                                                                                                    |

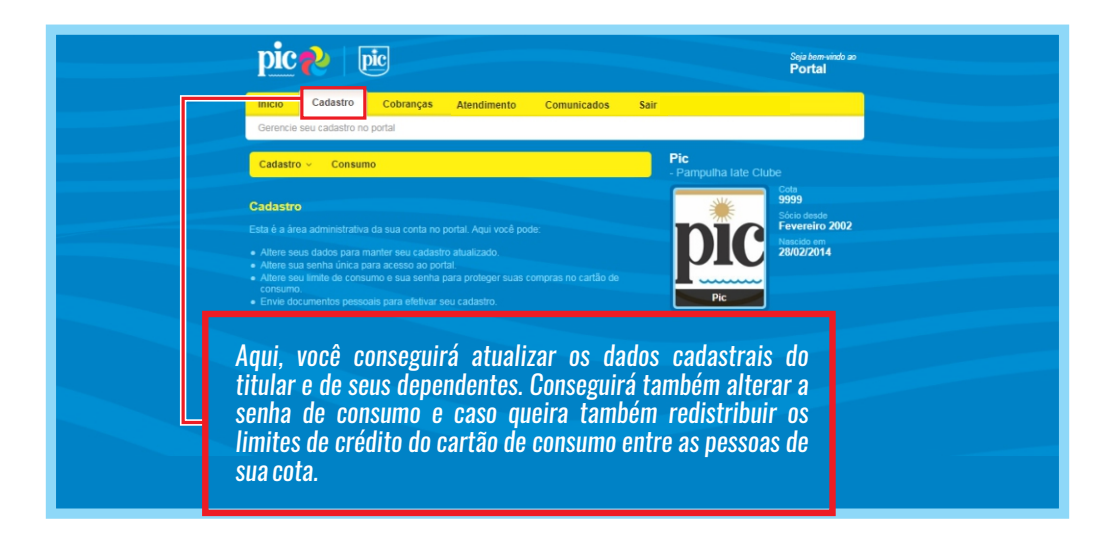

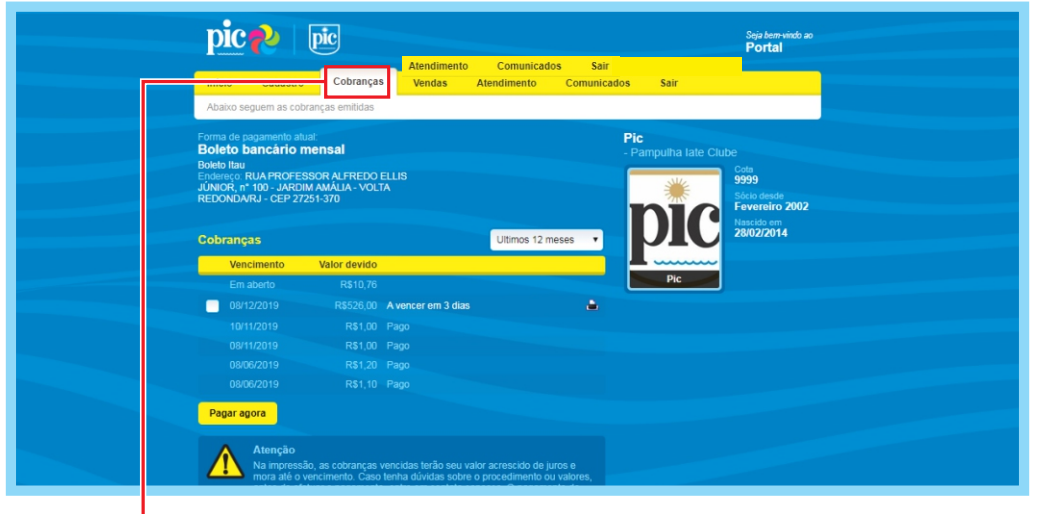

Aqui, você conseguirá pagar eventuais débitos, imprimir a 2<sup>a</sup> via de boleto e emitir extrato detalhado de consumo.

| Estamos prontos para lhe atender | Atendimento | Comunicados Sair                                                                                   |
|----------------------------------|-------------|----------------------------------------------------------------------------------------------------|
| Atendimento                      |             |                                                                                                    |
|                                  |             |                                                                                                    |
| Nome:                            |             | Outros canais de atendimento                                                                       |
| E-mail:                          |             | Secretaria PC<br>(31) 3516-8282                                                                    |
| Assunto:                         |             | Secretaria PP<br>(31) 3516-8300                                                                    |
| Mensagem:                        |             | Atendimento por e-mail<br>pic@pic_clube.com.br                                                     |
|                                  |             | Alendmento presentati<br>RUA ILHA GRANDE, nº 555 - PAMPULHA -<br>BELO HORIZONTE/MG - CEP 31555-030 |
|                                  |             |                                                                                                    |
| Enviar mensagem                  |             |                                                                                                    |

### Utilize este espaço para enviar mensagens ao Clube.

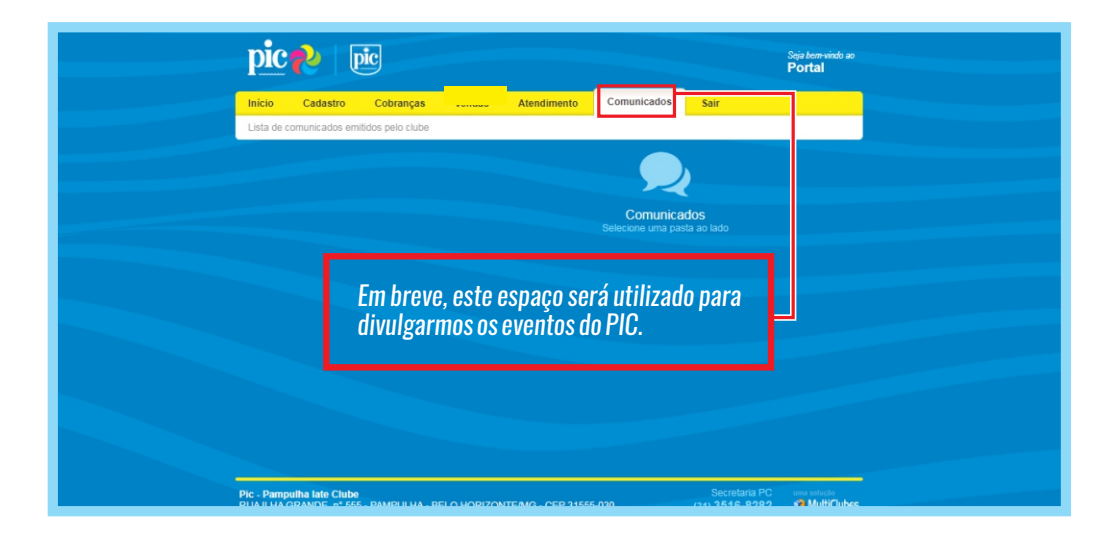

### A seguir, um tutorial de como solicitar convites via Desktop ou celular.

# SOLICITAÇÃO DE CONVITES VIA **DESKTOP**

1 - Para solicitar seus convites basta clicar no botão "Comprar agora" e seguir os passos. Não se esqueça de conferir as novas normas de convite, disponíveis no Portal do Sócio.

| pic 🥐   pic                                                                                                    | Seja bem-vindo ao<br><b>Portal</b>                               |
|----------------------------------------------------------------------------------------------------|------------------------------------------------------------------|
| Inicio Cadastro Cobranças Atendimento Comunicados Sair<br>Seja bem-vindo ao seu portal                                                                                     |                                                                  |
| Boa tarde<br>Este é o espaço que oferecemos para facilitar sua vida.<br>Aqui você pode alualizar seu cadastro, visualizar suas cobranças e imprimir seus boletos.          |                                                                  |
| Vocé possul 2 cobranças em atraso<br>Martenha seus pagamentos em da, procues o clube ou imprima seu boleto      Pic - P. amputha late Clube     Taxar                      | Comprar online                                                   |
| Cartilo de consumo póre soapo<br>Constituido de consumo póre soapo<br>Processo por sentiou<br>Las de do cartilo<br>Crédito de porte de consumo póre<br>recesso por sentiou | Adquira os produtos do<br>clube de forma fácil e<br>rápida.      |
| Pe                                                                                                    | Minhas Compras<br>Acesse todas as suas<br>compras já realizadas. |
|                                                                                                    | Acessar                                                          |

### 2 - Após clicar você deverá escolher o tipo de convite que será adquirido.

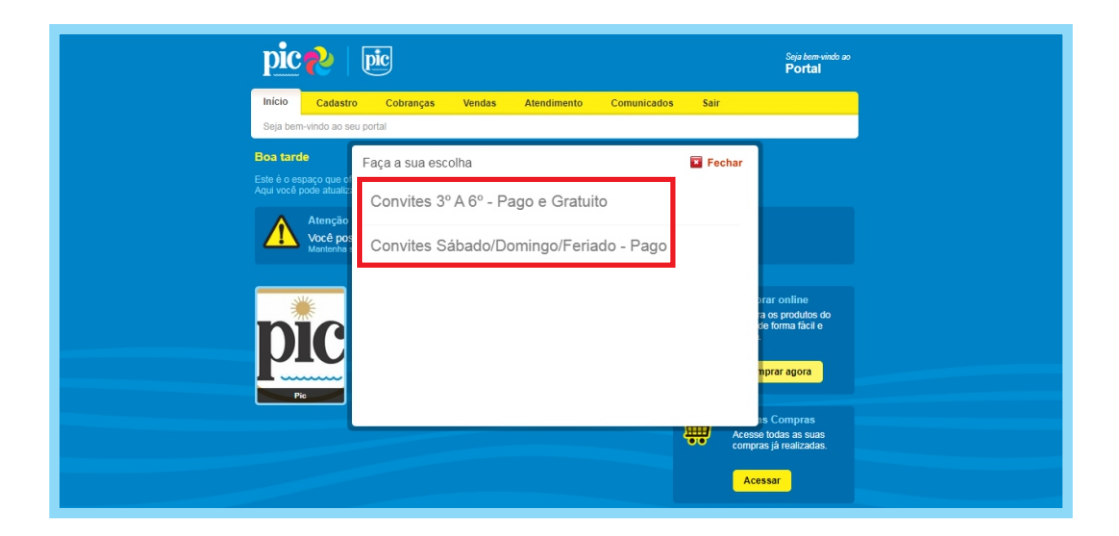

- Do lado esquerdo da tela, você encontrará um passo a passo de como efetuar as compras de convites. Não deixe de consultar as novas normas de convites.

Para efetuar a solicitação/compra de convites, o primeiro passo é escolher uma data:

| 1 PASSO 1<br>DIA                                                                   |       |             |     |              |          | 2       | PASSO 2<br>ETAPA |
|------------------------------------------------------------------------------------|-------|-------------|-----|--------------|----------|---------|------------------|
| Escolha o dia                                                                      |       |             |     |              |          |         |                  |
| Segue abaixo alguns esclarecimentos e<br>orientações                               | Novem | bro 201     | 9   |              |          | •       | 3 🔊              |
| Os convites são disponibilizados por<br>temporadas:                                |       |             |     |              |          |         | SAB              |
|                                                                                    |       |             |     |              |          |         |                  |
| Média (Mar, Jul, Ago, Nov e Dez).                                                  |       |             |     |              |          |         |                  |
| Baixa (Abr, Mai e Jun).                                                            |       |             |     |              |          |         |                  |
| As Normas de convites estão registradas                                            |       |             |     |              |          |         |                  |
| no www.pic-clube.com.br/inovapic.                                                  |       |             |     |              |          |         |                  |
| Próximos passos:                                                                   |       |             |     |              |          |         |                  |
|                                                                                    |       |             |     |              |          |         |                  |
| 1) Escolha a data da sua visita;<br>2) Escolha o tipo de convite que deseia;       |       |             |     | _            | _        | _       |                  |
| 3) Escolha a quantidade(s) de convite(s)                                           |       |             | -26 | 27           | 28       | 29      |                  |
| que deseja;<br>(a) Cadastro de seus considados:                                    |       |             |     |              |          |         |                  |
| s (causare do seus convites que requeiram<br>pagamento, escolha a forma de         | Dias  | disponíveis |     | Dias indispo | níveis 🛛 | Dia esc | olhido           |
| ou anexar para sua próxima cobrança;<br>6) Aguarde o processo ser finalizado, e em |       |             |     |              |          | Próxin  | 10 >             |

- Escolha um tipo de convite, sendo ele pago ou gratuito e a quantidade a ser comprada.

| pic 💫   📴                 | Minhas                          | S Olâ, Acesse também<br>pelo celular |
|---------------------------|---------------------------------|--------------------------------------|
| 2 PASSO 2<br>ETAPA        |                                 | 3 PASSO 3<br>IDENTIFICAÇÃO           |
| Dia 27 Nov 2019           | ~                               | Total<br>R\$ 0,00                    |
| NOV/DEZ - 3º A 6º - GRATU | ITO DAY USE - 3º A 6º - PAGO    | NOV/DEZ - 3º A 6º - PAGO             |
| Convite Adulto 18 +       | Convite Infantil 0 a 11<br>Anos | Convite Juvenil 12 a 17<br>Anos      |
| - 1 +                     | +                               | +                                    |
| < Voltar                  |                                 | Próximo >                            |

**OBS:** Você deverá ficar atento ao tipo de convite que deseja solicitar/comprar, pois poderá ter direito a convites gratuitos ou pagos e, uma vez finalizada a operação, não há como cancelá-la.

5 - Após escolher o tipo de convite, você deverá informar o CPF da pessoa que irá utilizar o convite e finalizar a compra. Os dados dos convidados nos convites serão validados na secretaria do Clube, com um documento de identidade.

| 03 Fev 2021                        | ~                                 | <b>Total R\$80,00</b> |
|------------------------------------|-----------------------------------|-----------------------|
| Informe os dados das pess          | soas que irão utilizar os convite | 25                    |
| 2 x Convite Adulto 18 +            |                                   |                       |
| Convite nº 1                       |                                   |                       |
| Informe os dados do visita<br>CPF: | inte                              |                       |
|                                    | Identificar                       |                       |
| Convite nº 2                       |                                   |                       |
| Informe os dados do visita         | inte                              |                       |
|                                    | Identificar                       |                       |
|                                    |                                   |                       |
| < Voltar                           |                                   | Próximo >             |

|                                           | Minhas vendas Meus dados Sair   |
|-------------------------------------------|---------------------------------|
| 4 PASSO 4<br>CONFIRMAÇÃO                  |                                 |
| Oia<br>04 Fev 2021<br>Convite Adulto 18 + | Total<br>R\$0,00<br>1 x R\$0,00 |
| Editar o                                  | sarrinho                        |
| Venda gratuita                            |                                 |
| < Voltar                                  | Finalizar                       |
|                                           |                                 |

# - Ao finalizar a compra, você poderá imprimir o seu convite ou baixá-lo em formato PDF.

| 🛩 Compra realizada com su                                   | cesso                                                          |  |
|-------------------------------------------------------------|----------------------------------------------------------------|--|
|                                                             | <ul> <li>Imprimir convites</li> <li>Baixar convites</li> </ul> |  |
| l l                                                         | Minhas vendas                                                  |  |
|                                                             | Nova venda                                                     |  |
|                                                             |                                                                |  |
|                                                             |                                                                |  |
| BELO HORIZONTE/MG           RUA ILHA GRANDE, nº 555 PAMPULI | IA CEP 31555-030                                               |  |
|                                                             |                                                                |  |

# SOLICITAÇÃO DE CONVITES VIA **CELULAR**

| bulcio Cadastro Cabrargas Vendas Atendimento Comunicados                                                                                                    | Salt                                                                                                    | Itaicio Cadastro Cobranças Vendas Alendiment                                                                                                    | Comunicados Sair                                                                                                    |
|----------------------------------------------------------------------------------------------------|----------------------------------------------------------------------------------------------------|----------------------------------------------------------------------------------------------------|----------------------------------------------------------------------------------------------------|
| Seja bem-vindo ao seu portal                                                                                                    |                                                                                                    | Seja bem-vindo ao seu portal                                                                                                    |                                                                                                    |
| Boa tarde                                                                                                    |                                                                                                    | Bom dia                                                                                                    |                                                                                                    |
| Este é o espaço que oferecemos para faci<br>Aqui você pode atualizar seu cadastro, vis<br>cobranças e imprimir seus boletos.                                                                                                    | litar sua vida.<br>ualizar suas                                                                                                    | Este é o espaço que oferecemos<br>Aqui você pode atualizar seu car<br>cobranças e imprimir seus bolet                                                                                                    | para facilitar sua vida.<br>lastro, visualizar suas<br>s.                                                                                                    |
| Abencie Vicel possis 2 coloringes em atraco<br>Manuale una implementar en du presenta color es impletes una balata                                                                                                    |                                                                                                    | Atencia<br>Vool poosau 2 coloranges em atraceo<br>Mantelia esca pagamenta en de la paracea e adere os enganses es                                                                                                    |                                                                                                    |
| Pic Parepublic label<br>Pice Parepublic label<br>Pice Parepublic label<br>P | Compare collive<br>Adques us proteins do<br>chiefe do forma Mod e<br>elgela                                                                                                    | PIC Paragradua Mar Calab<br>Tara<br>Tara<br>Calabaran Calabaran<br>Tara Calabaran<br>Tara Calaba | Compare realine<br>Adjuste to produce de<br>Indendo haya at                                                                                                    |
| Setter Branch Contra approximit Linete e contra<br>e8513/5 H\$1.387.24 H\$1.318.09                                                                                                    | Compare spece                                                                                                    | Annual Annual Annua                                                                                                    | Initial<br>Initial<br>Initia |
|                                                                                                    | Cola<br>999<br>See últime promo ao portal<br>Hege ko 14.01                                                                                                    |                                                                                                    |                                                                                                    |
|                                                                                                    | Deads     Feverenic 3002     Endermatic     RALMORE*100     ALEX     ALEXIC ALFREDO ELLIS     ALEXIC * 105     ALEXIC * 105     ALEXIC * |                                                                                                    | Freewards 2002<br>Encodence<br>Index Procession Authentio Fallus<br>UNION (* 100) - LANDIN AMALIAN<br>VOLTA RESONDARU - CEP 27281-<br>270<br>Tainforest                                                                                                    |
|                                                                                                    | Creat<br>HARLELASSING/PC-CLUBE.COM.ER                                                                                                    |                                                                                                    | E-mul<br>E-mul<br>HARLELADSB@PK-CLURE.COM.EM                                                                                                    |
|                                                                                                    | Ficha cedestral<br>Bute a fiche contantito<br>todes even dedos<br>cadastras.<br>Buter ficha                                                                                                    |                                                                                                    | Ficha cadestral<br>Bare a ficha contendo<br>cadestrais.<br>Bateat ficha                                                                                                    |
|                                                                                                    |                                                                                                    |                                                                                                    |                                                                                                    |

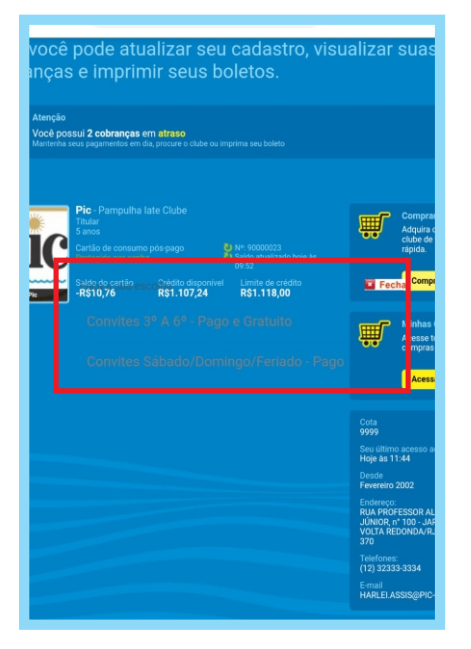

OBS - Em alguns celulares, ao usar o navegador Chrome, pode aparecer as informações com um fundo transparente, dificultando a leitura. Por isso, preparamos um tutorial para resolver este problema.

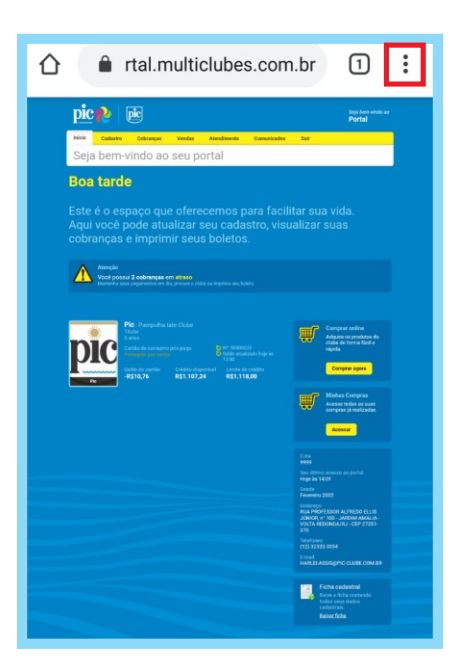

# Bookmarks Recent tabs Boatarde Radi vool po Recent tabs Downloads Translate... Share... Find in page Add to Home screen Desktop site Settings Help & feedback

# 1 - Clique nesses três pontos de configurações.

### 2 - Clique em "Configurações" (ou "Settings")

| Themes                                          |         |
|-------------------------------------------------|---------|
| Advanced                                        |         |
| Privacy                                         |         |
| Accessibility                                   |         |
| Site settings                                   |         |
| Languages                                       |         |
| Lite mode<br>4% data savings                    |         |
| Downloads                                       |         |
| About Chrome                                    |         |
|                                                 |         |
| On                                              |         |
| <b>47.81 MB</b> data saved<br>1.28 GB data used |         |
|                                                 |         |
|                                                 |         |
| Oct 29                                          | Nov 27  |
| Details<br>Site Used                            | ↓ Saved |
| 0000                                            | Gured   |

### 3 - Procure por "Modo Lite" (ou "Lite mode")

# **4** - Veja se o "Modo Lite" está ativado.

### Off

In Lite mode, Chrome loads pages faster and uses up to 60 percent less data.

When Lite mode is on, Chrome uses Google servers to make pages load faster. Lite mode rewrites very slow pages to load only essential content. Lite mode does not apply to Incognito tabs.

Learn more

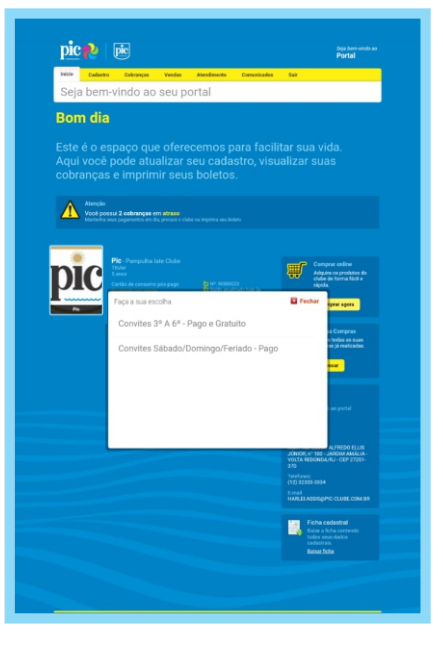

### **5** - Desative o "Modo Lite".

6 - Pronto!

### DESKTOP

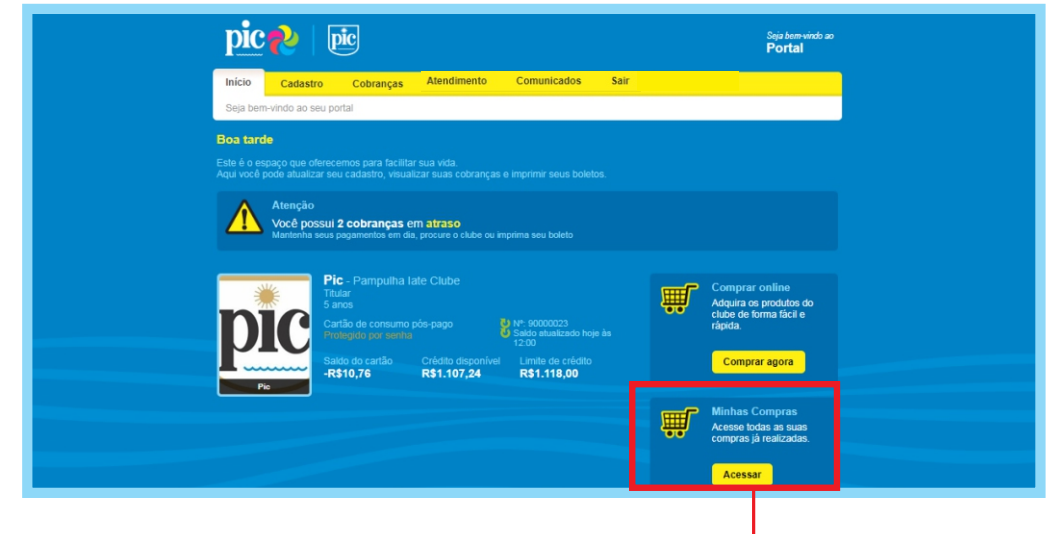

## **CELULAR**

|                                                                                                    | Portal                                                                                                    |
|----------------------------------------------------------------------------------------------------|----------------------------------------------------------------------------------------------------|
| Iritie Cadasto Catranças Vedas Atendenento Comunica                                                                                                    | odos Sair                                                                                                    |
| Seja bem-vindo ao seu portai                                                                                                    |                                                                                                    |
| Boa tarde                                                                                                    |                                                                                                    |
| Este é o espaço que oferecemos para fa<br>Aqui você pode atualizar seu cadastro, v<br>cobranças e imprimir seus boletos.                                                                                                    | cilitar sua vida.<br>isualizar suas                                                                                                |
| Voot possui 2 cobranças em alzaso<br>Mantenta seus pagamentos en da, proceso o clube se reprima seu holeto                                                                                                    |                                                                                                    |
|                                                                                                    |                                                                                                    |
| PR: - Promoubles later Cable<br>Testing and the second second secon | Compare antine<br>Adjustes of strange backs of<br>experts.<br>Compare ages                                                         |
|                                                                                                    | Minhas Compras<br>Accesso Todios As Suan                                                                                           |
|                                                                                                    | Corresco di realizadan.                                                                                                    |
|                                                                                                    | Cola<br>9999<br>Sau Jillion anazon wa sashal                                                                                       |
|                                                                                                    | Hoje às 14.01<br>Desde<br>Exemution 2002                                                                                           |
|                                                                                                    | RAA IMGEBSOR ALFREDO ELUIS<br>RAA IMGEBSOR ALFREDO ELUIS<br>JCINCIS et 100 JARDIM AMALIA-<br>VILTA REDORIDARIJ - CEP 27251-<br>270 |
|                                                                                                    | Teirtones<br>(12) 32333 3354<br>Ernal<br>Mutati Assisspric curet.com/an                                                            |
|                                                                                                    | Ficha cadestral                                                                                                    |

Tanto as solicitações/compras efetuadas via desktop ou via celular, poderão ser consultadas através da aba "minhas compras".